### 3. 配方

#### 3.1. 配方定義及範例

配方是由一群類似且有系統的資料而組成的,由於這些資料的相同性,使用者可將它們編輯為一組配方,以方便傳送至PLC。因此當使用者遇到一群類似且有系統的資料時,可利用此功能以達到其資料有效率且正確的傳送。配方功能只適用於特定之機型, 詳細請參考附錄 A. – ADP 6.0 功能與人機機型對照表。

以下為一個噴塗的設備,此設備是用來對於不同的部位進行噴 漆。由於可用的顏料限定為白色、紅色、藍色及黑色,以及可藉 由不同色的混合(1=噴此色漆;0=不噴此色漆),來對於各個部位 進行噴漆,因此這個噴塗機制的資料,可用配方簡易及方便地表 達和儲存。

噴塗設備

| 噴塗色 | 白色 | 紅色 | 藍色 | 黑色 | 時間 |
|-----|----|----|----|----|----|
| 頂部  | 1  | 0  | 0  | 0  | 3  |
| 底部  | 0  | 1  | 0  | 0  | 2  |
| 左側  | 0  | 1  | 1  | 0  | 1  |
| 右側  | 0  | 0  | 0  | 1  | 1  |

此配方資料有五個變數:白色、紅色、藍色、黑色及時間。

第一組配方 部位:頂部,白色,3分鐘,

第二組配方 部位:底部,紅色,2分鐘,

第三組配方 部位: 左部,紫色,1分鐘,

第四組配方 部位:右部,黑色,1分鐘。

因此每組配方資料的長度為5,一共有4組配方。

## 3.2. 配方的操作步驟

本節將說明配方之操作及其應用,3.1小節噴塗設備的配方將引用 爲範例。

 首先使用者需先定義配方暫存區,選擇[應用]/[設定工作參 數],在[工作參數]對話方塊的[其他]標籤中,輸入PLC 位址、[配方資料長度]及[配方總數]。噴塗設備的範例 [配方資料長度]=5,[配方總數]=4,見圖186。

| 工作參數                                                                 | ? 🗙 |
|----------------------------------------------------------------------|-----|
| 一般       連線       其它       記錄緩衝區       密碼         「< 讀/寫 配方 目/到 PLC」 |     |
| 宮時間及日期到PLC         位址:                                               |     |
| 開啓畫面時,須等到所有資料皆讀取後,才顯示它們<br>確定                                        | 取消  |

圖 186. 設定 [配方資料長度] 和 [配方總數]

然後可開始規劃應用的畫面,並儲存為 ADP 檔案
 (\*.V6F),見圖 187。此範例是以 [數値輸入] 的元件在人機
 上顯示噴塗機制的資料,關於人機配方暫存器位址編號之
 方法,請參考<u>第四章的配方暫存器位址編號(Addressing
 Recipe Data)-人機加強型</u>。

| - | 17 - 畫面_7   |      |      |      |      |      |   | × |
|---|-------------|------|------|------|------|------|---|---|
|   |             |      | 噴塗調  | 设備   | ]    | sys  |   |   |
|   | 噴塗色         | 白色   | 紅色   | 藍色   | 黑色   | 時間   |   |   |
|   | 頂部          | #### | #### | #### | #### | #### |   |   |
|   | 底部          | #### | #### | #### | #### | #### |   |   |
|   | 左側          | #### | #### | #### | #### | #### |   |   |
|   | 右側          | #### | #### | #### | #### | #### |   |   |
|   |             |      |      |      |      |      |   |   |
|   |             |      |      |      |      |      |   |   |
|   | ( <b></b> ) |      |      |      |      |      |   | ~ |
| < |             |      |      |      |      |      | > |   |

圖 187. 噴塗設備應用之畫面

 將此 ADP 檔下載到人機,先在人機中選擇 [Download Application],然後在 ADP 中選擇 [應用]/[下載韌體及應 用],在 ADP 中應會出現以下訊息,見圖 188。

| 下載韌體及應用 |     |
|---------|-----|
| 下載中     |     |
|         | 93% |
|         | 取消  |

圖 188. 韌體及應用下載中

 接著上載此配方檔案從人機至 ADP 中,在人機選擇 [Upload Recipes],然後在 ADP 中選擇 [檔案]/[上載配方], 此配方檔案即上載至 ADP 中並儲存為配方檔案 (\*.RCP), 見圖 189。

### 圖 189. 儲存上載的配方檔案

5. 完成以上步驟後可開啓此配方檔案,並加以編輯。選擇[工 具]/[編輯配方],螢幕上會出現如圖 190 的 ADP 配方編輯 視窗,在此編輯視窗,選擇[File]/[Open],即可選擇欲開啓 的配方檔案(例如"painting.RCP")。

|        | ADP3 Re            | cipe E       | ditor          |              |
|--------|--------------------|--------------|----------------|--------------|
| File   | <u>R</u> ecipe     | <u>V</u> iew | <u>W</u> indow | <u>H</u> elp |
| 0      | )pen               |              |                |              |
|        | lose               |              | -8             |              |
| 2      | ave<br>ave         |              | - 11           |              |
|        | ave <u>A</u> s     |              | -8             |              |
| P<br>P | rint<br>rint Setun |              | - 11           |              |
| -<br>- |                    | <br>6 1+. 1  | E4             |              |
| E      | . <u>x</u> n       | All+         | r4             |              |
|        |                    |              |                |              |
|        |                    |              |                |              |
|        |                    |              |                |              |
|        |                    |              |                |              |

圖 190. ADP 配方的編輯視窗

 編輯配方資料,選擇 [Recipe]/[Open Recipe],指定所欲開 的配方組別之編號,見圖 191。在此噴塗設備的範例 [Recipe Number]=1~4。

| Open Recipe   | X      |
|---------------|--------|
| Recipe Number | 0      |
| ОК            | Cancel |

圖 191. 指定開啓的配方組別

 螢幕將會出現所指定配方組別的編輯視窗,見圖 192,在 此視窗將可輸入或修改資料,而且注意在每組的配方編輯 視窗中,可編輯資料的筆數就是此配方資料的長度。完成 編輯後,選擇 [File]/[Save] 儲存其資料。例如此噴塗設備範 例 Recipe #1 的資料為(1,0,0,0,3), Recipe #2 的資料為(0, 1,0,0,2)...以此類推。

| 8            | ADP3          | Recipe l        | Editor - [C    | :\Docume     | ents and Settings) | user <b>\My</b> Docum | ents\ 🔳 🗖 🔀 |
|--------------|---------------|-----------------|----------------|--------------|--------------------|-----------------------|-------------|
| <u>F</u> ile | <u>R</u> eci  | pe <u>V</u> iew | <u>W</u> indow | <u>H</u> elp |                    |                       |             |
|              | Recij         | pe <b>#1</b>    |                |              |                    |                       |             |
|              | No.           | BCD             | Word<br>Bin    | UBin         | C<br>BCD           | ouble Word<br>Bin     | UBin        |
|              | 0             |                 | 1              |              |                    |                       | <b>^</b>    |
|              | 1             |                 | 0              |              |                    |                       |             |
| - 1          | 2             |                 | 0              |              |                    |                       |             |
| - 1          | 3             |                 |                |              |                    |                       |             |
| - 1          | 4<br>5        |                 | <u>)</u><br>0  |              |                    |                       |             |
| - 1          | <u>5</u><br>6 |                 | 1              |              |                    |                       |             |
|              | 7             |                 | . 0            |              |                    |                       |             |
|              | 8             |                 | 0              |              |                    |                       |             |
|              | 9             |                 | 2              |              |                    |                       | •           |
|              |               |                 |                |              |                    |                       |             |
| L            |               |                 |                |              |                    |                       |             |
|              |               |                 |                |              |                    |                       |             |
| <            |               |                 |                |              |                    |                       |             |

圖 192. 輸入配方資料

下載已完成編輯的配方檔案到人機,先在人機選擇
 [Download Recipes],然後在 ADP 中選擇 [檔案]/[下載配方],選擇欲下載的配方檔案,此配方檔案即下載至人機中,見圖 193。

| 開啓                      | ? 🛛      |
|-------------------------|----------|
| 搜尋位置①: 🗁 EXAMPLES 💌     | + 🗈 💣 🎟+ |
| painting RCP            |          |
| B.RCP                   |          |
|                         |          |
|                         |          |
|                         |          |
| 檔案名稱(M): painting       | 開啓(0)    |
| 檔案類型(I): 配方檔案 (*.RCP) ▼ | 取消       |

#### 圖 193. 開啓下載的配方檔案

 最後在人機選擇 [Run],人機的螢幕上應出現 ADP 規劃的 畫面,且填入了配方的資料。在此範例即為噴塗設備的表 格,且有噴塗色彩的方法及時間,見圖 194。

|     |    | 噴塗調 | 殳備 |    | sys |
|-----|----|-----|----|----|-----|
| 噴塗色 | 白色 | 紅色  | 藍色 | 黑色 | 時間  |
| 頂部  | 1  | 0   | 0  | 0  | 3   |
| 底部  | 0  | 1   | 0  | 0  | 2   |
| 左側  | 0  | 1   | 1  | 0  | 1   |
| 右側  | 0  | 0   | 0  | 1  | 1   |

圖 194. 人機螢幕顯示噴塗設備的配方資料

# 3.3. PLC 控制位於人機的配方

完成了編輯欲顯示在人機的配方,使用者可利用 PLC 與人機通訊 的功能,以 PLC 來控制位於人機的配方,如此 PLC 可讀取或回存 人機的資料,本節將針對配方資料之傳送來解說 PLC 程式的設定 和人機相對應之執行動作。詳細的人機及 PLC 讀寫之解說,可參 考<u>第四章 人機介面的系統控制讀寫區</u>。 設計 PLC 程式讀取人機配方的主要步驟:

 設定二個連續的資料區塊,一個為控制區,另一個為狀態 區。在 ADP 中,選擇 [應用]/[設定工作參數],然後在 [工 作參數] 的 [一般] 標籤中,於 [控制區] 及 [狀態區] 的區塊 中輸入 PLC 位址及長度。如使用配方的功能,[控制區] 則 至少需要 6 Words。

例如噴塗設備的範例,PLC FX Series 的控制區是 D0-D5,長 度為 6;狀態區是 D10-D15,見圖 195。關於控制區及狀態區的 詳細解說分別參考 <u>4.1 控制區</u>及 <u>4.2 狀態區</u>。

(配方暫存區已定義於 <u>3.2 配方的操作步驟</u>, 起始於 D100; 長度 為 5。)

圖 195. 設定 [控制區] 及 [狀態區]

以下圖解 PLC 的 Word 位置及其名稱,與讀取或傳送配方相關的 Words 以淺藍色底顯示,完整的解說可參考<u>第四章人機介面的系</u>統控制讀寫區。

3. 配方

### PLC 內部資料區塊

|             | ſ        | Word |   |   |   | , | 位元  |    |    |    | 名稱                     |
|-------------|----------|------|---|---|---|---|-----|----|----|----|------------------------|
|             |          | D0   | 0 | 1 | 2 |   |     | 13 | 14 | 15 | 畫面編號控制暫存器 (SNR)        |
| 协定          |          | D1   |   |   |   | 4 | 56  |    |    |    | 控制命令旗幟暫存器 (CFR)        |
| 狂生          |          | D2   |   |   |   |   |     |    |    |    | 記錄緩衝區控制暫存器#1           |
| 啊回          |          | D3   |   |   |   |   |     |    |    |    | 記錄緩衝區控制暫存器#2           |
| 60          |          | D4   |   |   |   |   | •   |    |    |    | 記錄緩衝區控制暫存器#3           |
|             | L        | D5   | 0 | 1 | 2 | • |     | 13 | 14 | 15 | 配方編號控制暫存器 (RNR)        |
|             |          |      |   |   |   |   |     |    |    |    |                        |
|             |          |      |   |   |   |   | •   |    |    |    |                        |
|             |          |      | • |   |   |   |     | 10 | 1  | 45 |                        |
|             |          | D10  | 0 | 1 | 2 |   |     | 13 | 14 | 15 | 畫面狀態應答暫存器 (SSR)        |
| 毕           |          | D11  |   |   |   | 4 | 5 6 |    |    |    | <u>動作狀態應答暫存器 (GSR)</u> |
| 能           |          | D12  |   |   |   |   | •   |    |    |    | 記録緩衝區狀態暫仔器#1           |
| 心区          |          | D13  |   |   |   |   | •   |    |    |    | 記録緩衝區狀態暫仔器#2           |
| <u>BR</u>   |          | D14  |   |   |   |   | •   |    |    |    | 記錄緩衝區狀態暫存器#3           |
|             | C        | D15  | 0 | 1 | 2 |   |     | 13 | 14 | 15 | 配方编號應答暫存器 (RIR)        |
|             |          |      |   | • |   |   |     |    |    |    |                        |
|             |          |      |   |   |   |   |     |    |    |    |                        |
|             |          |      | • |   |   |   |     |    |    |    |                        |
|             |          |      | - |   |   |   |     |    |    |    |                        |
|             |          |      |   |   |   |   | •   |    |    |    |                        |
| <b>b</b> .4 | ſ        | D100 |   |   |   |   | 1   |    |    |    | 第一組配方; 第一個 Word        |
| 配暫          |          | D101 |   |   |   |   | 0   |    |    |    | 第一組配方; 第二個 Word        |
| 万仔          | <b>1</b> | D102 |   |   |   |   | 0   |    |    |    | 第一組配方; 第三個 Word        |
| Ē           |          | D103 |   |   |   |   | 0   |    |    |    | 第一組配方; 第四個 Word        |
|             | C        | D104 |   |   |   |   | 3   |    |    |    | 第一組配方; 第五個 Word        |
|             |          |      |   |   |   |   | •   |    |    |    |                        |
|             |          |      |   |   |   |   | •   |    |    |    |                        |
|             |          |      |   |   |   |   |     |    |    |    |                        |

- 控制命令旗幟暫存器 (CFR) 位元#4 是配方寫入控制旗幟 信號 (Recipe Write Flag); 位元 #5 是配方組別編號變更控制 旗幟信號 (RCPNo Change Flag)<sup>1</sup>; 位元 #6 是配方回存控制 旗幟信號 (Recipe Read Flag)。
- 動作狀態應答暫存器 (GSR) 位元 #4 是配方寫入狀態接點 (Recipe Write Status); 位元 #5 是配方組別編號變更狀態接點 (RCPNo Change Status); 位元 #6 是配方回存狀態接點 (Recipe Read Status)。

<sup>&</sup>lt;sup>1</sup> RCPNo 是人機內部系統暫存器,用來指定欲顯示配方資料的組別。

- 設定 PLC 的配方編號控制暫存器 (RNR) 為欲讀取位於人機 的配方組別編號 N,此例則設定 D5 為欲讀取位於人機的 配方組別編號 N,例如第一組配方 N=1。
- 3. 然後將配方組別編號變更控制旗幟信號 (RCPNo Change Flag) 設為 ON,約1秒,如此人機內部的 RCPNo 也就會被 改為欲讀取的配方組別編號 N,以及人機的目前配方資料 (Current Recipe) 也會被更新為第 N 組的配方資料。記得如 欲再觸發配方組別編號變更控制旗幟信號 (RCPNo Change Flag) 以前,需先將此信號設為 OFF。

見下圖解,此範例則是設定 D1的位元 #5 為 ON,約1秒,於 是人機的 RCPNo 被改為 N=1 (表示欲傳送第一組配方),且人 機將在儲存區內找第一組配方資料 (RCPW5-RCPW9),然後將 此第一組的資料放置於目前配方資料的區塊中 (RCPW0-RCPW4),於是可顯示第一組的配方資料在人機上以及準備傳 送至 PLC。

 ◆ 狀態區訊號:當 RCPNo 的值被更改時,配方編號應答 暫存器(即是範例中的 D15)也會被更改為 RCPNo 的 值,如此可從 PLC 中察看目前的配方組別編號。此 外,當配方組別編號變更控制旗幟信號(RCPNo Change Flag)設為 ON時,配方組別編號變更狀態接點(範例中 D11的位元 #5)也會被設為 ON,當 RCPNo 改完了之 後,此狀態接點也會自動被設為 OFF。

關於人機儲存區內的配方暫存器位址編號方法,請參考<u>第四章</u>的配方暫存器位址編號(Addressing Recipe Data)-人機加強型。

人機資料儲存區

| Word   | 配方資料 | 名稱               |  |
|--------|------|------------------|--|
| RCPW0  | 1    |                  |  |
| RCPW1  | 0    | 日前配大咨判           |  |
| RCPW2  | 0    | (Current Recipe) |  |
| RCPW3  | 0    |                  |  |
| RCPW4  | 3    |                  |  |
| RCPW5  | 1    |                  |  |
| RCPW6  | 0    |                  |  |
|        | 0    | 第一組配方            |  |
|        | 0    | (Recipe #1)      |  |
| RCPW9  | 3    | )                |  |
| RCPW10 | 0    |                  |  |
| RCPW11 | 1    | 位一切五十            |  |
|        | 0    | 「                |  |
|        | 0    | (Recipe #2)      |  |
| RCPW14 | 2    | )                |  |
|        |      | -                |  |
|        |      |                  |  |
|        |      |                  |  |
|        |      |                  |  |
| RCPW20 | 0    |                  |  |
| RCPW21 | 0    | 第四组配方            |  |
|        | 0    | (Recipe #4)      |  |
|        | 1    |                  |  |
| RCPW24 | 1    | <i>J</i>         |  |
|        |      |                  |  |
|        |      | •                |  |
| RCPNo  | 1    | 指定配方資料的組別        |  |
| •      |      | •                |  |
|        |      |                  |  |

4. 最後將配方寫入控制旗幟信號 (Recipe Write Flag) 設為 ON,人機將會傳送位於目前配方區塊 (Current Recipe) 中 的資料到 PLC,PLC 於是將此組資料儲存於所指定的配方 暫存區。記得如欲再觸發配方寫入控制旗幟信號 (Recipe Write Flag) 以前,需先將此信號設為 OFF。 此範例則是設定 D1的位元 #4 為 ON,約1秒,於是人機目前 配方區塊 (Current Recipe)中的資料將傳送到 PLC,PLC 將此 組資料儲存於 D100-D104。

◆ 狀態區訊號: 當人機傳送一組配方資料完畢時,配方寫入狀態接點(範例中 D11 的位元 #4) 會自動被設為 ON;同樣地,當配方寫入控制旗幟信號(Recipe Write Flag) 設為 OFF 時,此狀態接點也會自動設為 OFF。

以上的步驟完成 PLC 讀取一組人機配方資料的一個週期,記得每次觸發一個控制旗幟信號 (Flag),必需先將其信號重新設為 OFF。

如欲 PLC 回存一組配方資料到人機的資料儲存區內,遵照以上的 步驟,設定配方編號控制暫存器 (RNR)、配方組別編號變更控制 旗幟信號 (RCPNo Change Flag) 以及配方回存控制旗幟信號 (Recipe Read Flag)。

## 3.4. 人機控制位於 PLC 的配方

使用者可利用人機介面顯示的方便性,於人機上設計元件來控制 PLC,如此只需在人機上就可控制 PLC 配方資料的讀取或回存, 詳細的人機及 PLC 讀寫之解說,可參考<u>第四章人機介面的系統控</u> <u>制讀寫區</u>。

在本節將以噴塗設備為範例示範人機上的元件設計,以完成控制 PLC 配方資料之目的,以下為噴塗設備人機介面的範例。

|                                                |    | 噴塗設備 |    |    | sys |
|------------------------------------------------|----|------|----|----|-----|
| 噴塗色                                            | 白色 | 紅色   | 藍色 | 黑色 | 時間  |
| 調都                                             | 1  | Ø    | Ø  | Ø  | 3   |
| 底部                                             | Ø  | 1    | Ø  | Ø  | 2   |
| 左側                                             | Ø  | 1    | 1  | Ø  | 1   |
| 右側                                             | Ø  | Ø    | Ø  | 1  | 1   |
| Recipe No.: 1                                  |    |      |    |    |     |
| Confirm                                        |    |      |    |    |     |
| Write Recipe to<br>PLC PLC PLC PLC Prev Screen |    |      |    |    |     |

圖 196. 於人機介面上控制 PLC 配方資料之範例

元件設計主要步驟:

 設計一元件可讓使用者輸入欲寫入或讀取的 PLC 配方組別 編號 N,並寫入此配方組別編號 N 到 PLC 的配方編號控制 暫存器 (RNR) 中。

在 ADP 中,選擇 [元件]/[數値輸入],輸入 PLC 的配方編號控 制暫存器 (RNR) 的位址到 [寫至] 方塊中,見下圖。例如在噴 塗設備的範例中,配方編號控制暫存器 (RNR) 的位址為 D5, 如此欲寫入或讀取的 PLC 配方組別編號 N 將寫至 D5 中。

| 數值輸入                                                                                                    |                                                                                  |                                                                                     |
|----------------------------------------------------------------------------------------------------|----------------------------------------------------------------------------------|-------------------------------------------------------------------------------------|
| 編號: NE0001<br>邊框<br>選取<br>顏色:<br>重<br>音景顏色:<br>DE_Module_1<br>一<br>電景顏色:<br>一<br>で<br>電景顏色:<br>一<br>で<br>電景<br>四<br>で<br>二<br>で<br>電<br>二<br>で<br>電<br>二<br>で<br>二<br>で<br>電<br>二<br>で<br>一<br>で<br>二<br>で<br>一<br>で<br>二<br>で<br>一<br>で<br>二<br>で<br>一<br>で<br>一<br>で<br>一<br>で<br>一<br>で<br>一<br>で<br>一<br>で<br>一<br>で<br>一<br>で<br>一<br>で<br>一<br>で<br>一<br>で<br>一<br>一<br>一<br>一<br>一<br>一<br>一<br>一<br>一<br>一<br>一<br>一<br>一 | 顯示格式<br>字型: 8X16 ▼<br>文字顔色: ▼<br>○ 靠左 ○ 中間 ○ 靠右<br>□ 高位數補零<br>小數點位置: □ ▼<br>□ 編放 | 安全控制<br>□ 九許範圍是變量<br>最小: 0<br>最大: 9999<br>使用者等級: 3 ▼<br>□ 須操作者確認<br>最長等待時間(秒):<br>▼ |
| 讀取:<br>通知:<br>○ 寫入前<br>○ 寫入後<br>確定                                                                                                    | 整數位數: 4 ▼<br>小數位數: 0 ▼<br>取消                                                     | 外接按鍵:                                                                               |

圖 197. 設定配方組別編號寫至 PLC 配方編號控制暫存器 (RNR)的位址中

 設計一按鈕可確認所指定的配方組別,並且將此指令傳送 至 PLC 控制命令旗幟暫存器 (CFR) 的位元 #5 配方組別編 號變更控制旗幟信號 (RCPNo Change Flag),且設定此信號 為 ON。

在 ADP 中,選擇 [元件]/[按鈕]/[設常數値],首先輸入 PLC 控 制命令旗幟暫存器 (CFR) 的位址到 [寫至] 方塊中,然後在 [設 定値] 的方塊中輸入常數値來設定其暫存器的位元,見下圖。

例如在噴塗設備的範例中,控制命令旗幟暫存器 (CFR)的位址 為 D1,且因配方組別編號變更控制旗幟信號 (RCPNo Change Flag) 位於此暫存器 (CFR) 的位元 #5,所以輸入 "32" (2<sup>5</sup>= 32),如此 D1 的位元 #5 配方組別編號變更控制旗幟信號 (RCPNo Change Flag) 將會設為 ON。

| 設常數值按鈕      | ? 🛛        |
|-------------|------------|
| 特性 外形 内交 内圖 |            |
| 編號: BTN0004 | 安全控制       |
| 外形          | 使用者等級: 3 💌 |
| 選取          |            |
|             | Hxtz       |
|             |            |
| Kaiseo.     |            |
|             |            |
| 爲主:         |            |
| 格式: 無號二進制 ▼ |            |
| 設定值(32)     |            |
| 通知:         | 外接按鍵:      |
|             |            |
|             |            |
|             | 工 工 取消     |

圖 198. 設定配方組別編號變更控制旗幟信號 (RCPNo Change Flag) 為 ON

 最後設計一按鈕可將 PLC 控制命令旗幟暫存器 (CFR) 的位 元 #4 配方寫入控制旗幟信號 (Recipe Write Flag) 設為 ON,且將目前配方區塊 (Current Recipe) 中的資料傳送到 PLC。

例如在噴塗設備的範例中,控制命令旗幟暫存器 (CFR)的位址 為 D1,且因配方寫入控制旗幟信號 (Recipe Write Flag)位於此 暫存器 (CFR)的位元 #4,所以輸入 "16" (2<sup>4</sup>=16),如此 D1的 位元 #4 配方寫入控制旗幟信號 (Recipe Write Flag)將會設為 ON,見下圖。

| 設常數值按鈕                                                   | ? 🛛                    |
|----------------------------------------------------------|------------------------|
| 特性 外形   內文   內圖                                          |                        |
| 編號: BTN0005                                              | 安全控制                   |
| 外形                                                       | 使用者等級: 3 💌             |
| 選取…<br>顏色:<br>Raised                                     | ■ 須操作者確認<br>最長等待時間(秒): |
| <ul> <li>變量</li> <li>寫至:</li> <li>○ 單字元 ○ 雙字元</li> </ul> |                        |
| 格式: 無號二進制 ▼                                              |                        |
| 設定值. <sup>10</sup><br>通知:                                | 外接按鍵:                  |
|                                                          |                        |
|                                                          | 確定 取消                  |

圖 199. 設定配方寫入控制旗幟信號 (Recipe Write Flag) 為 ON

4. 如欲 PLC 回存一組配方資料到人機內,使用者則需將 PLC 控制命令旗幟暫存器 (CFR) 的位元 #6 配方回存控制旗幟信號 (Recipe Read Flag) 設為 ON。

例如在噴塗設備的範例中,控制命令旗幟暫存器 (CFR)的位址 為 D1,配方回存控制旗幟信號 (Recipe Read Flag)位於此暫存 器 (CFR)的位元 #6 (2<sup>6</sup> = 64),見下圖。

| 設常數值按鈕               | ? 🔀                    |
|----------------------|------------------------|
| 特性 外形 内文 内圖          | 1                      |
| 編號: BTN0006          | 安全控制                   |
| 外形                   | 使用者等級: 3 💌             |
| 選取…<br>顏色:<br>Raised | □ 須操作者確認<br>最長等待時間(秒): |
| 變量<br>寫至:            |                        |
| 格式: 無號二進制 👤          |                        |
| 設定值 64               |                        |
| 通知:                  | 外接按键:                  |
|                      |                        |
|                      |                        |
|                      |                        |

圖 200. 設定配方回存控制旗幟信號 (Recipe Read Flag) 為 ON

完成以上人機控制 PLC 元件的設計,使用者可方便且直接地在其介面上選擇所欲執行之動作,如圖 196。